## **CURSO DE ACTUALIZACIÓN ECDF Guía para Educadores**

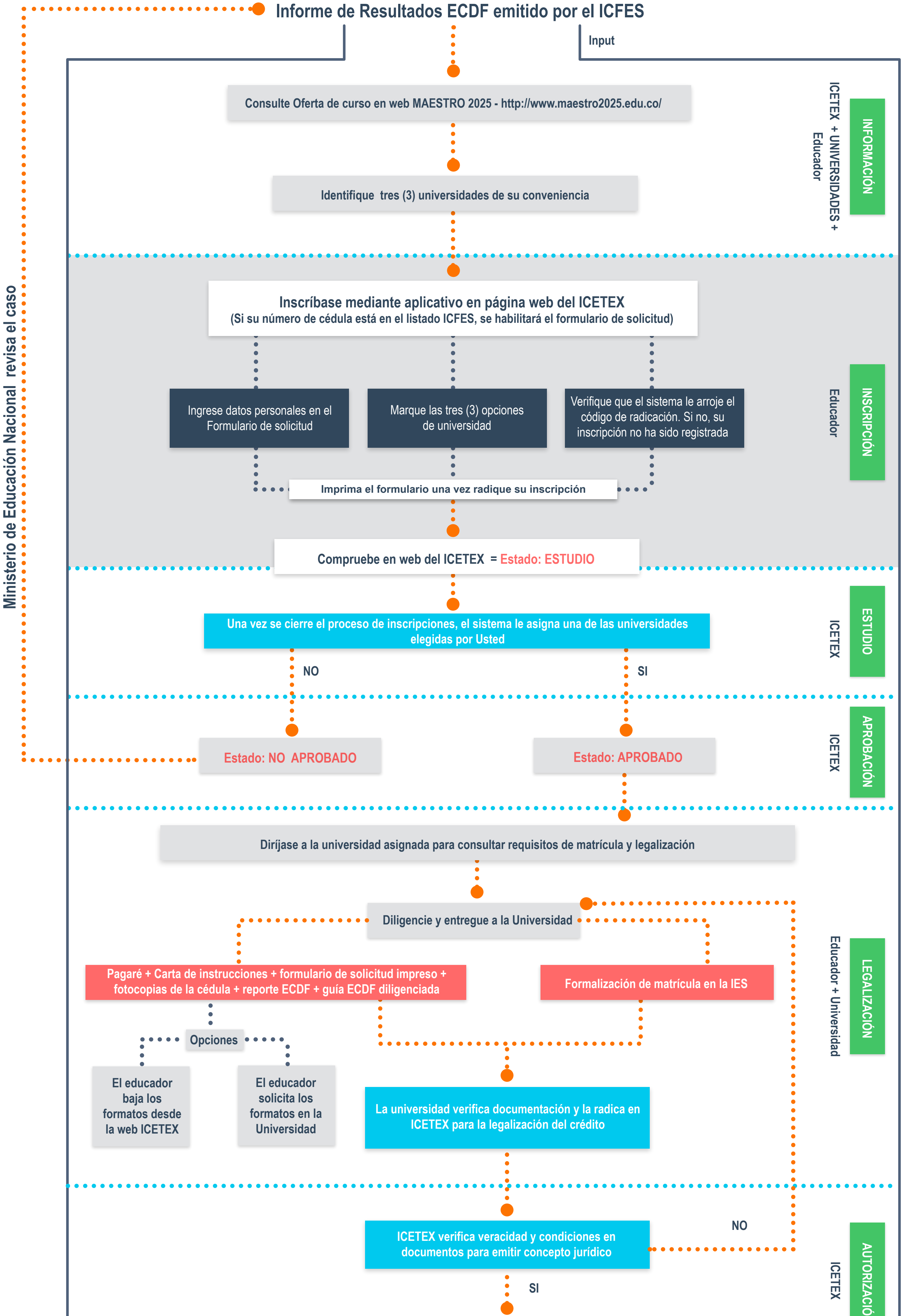

de Educación Nacional revisa el caso

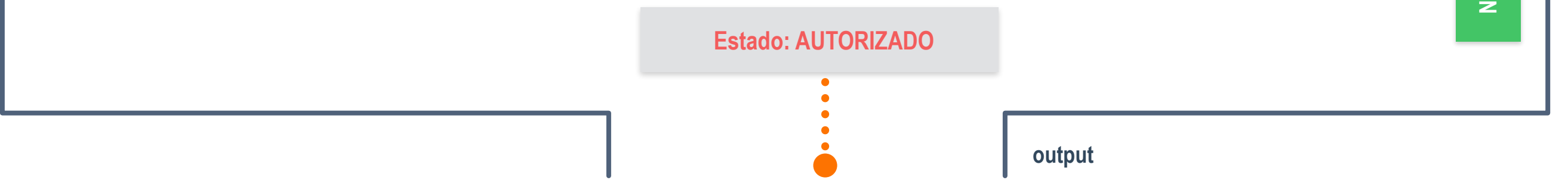

## El educador puede iniciar su curso de actualización ECDF